# My Mobilex

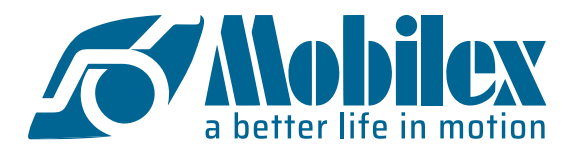

## Se connecter et envoyer une nouvelle commande

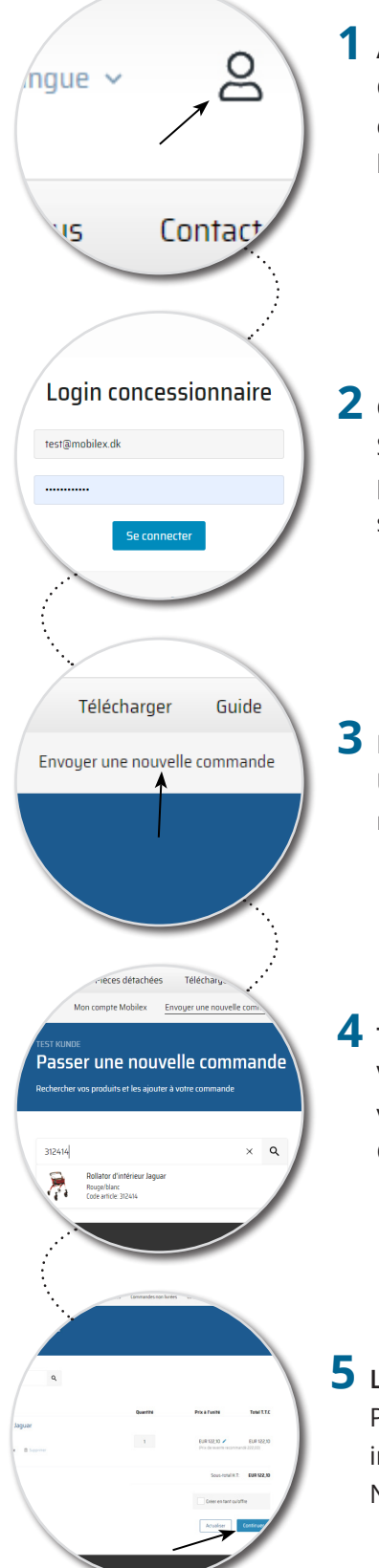

#### **1** ALLEZ SUR MOBILEX.DK

Cliquez sur l'icône concessionnaire dans le coin supérieur droit. Si vous avez des questions concernant vos données de connexion, veuillez nous contacter à l'adresse suivante : sales@mobilex.dk .

#### **2** CONNECTEZ-VOUS EN TANT QUE CONCESSIONNAIRE

Saisissez les données de connexion qui vous ont été envoyées pour accéder au portail des revendeurs, My Mobilex. Cliquez sur "My Mobilex" dans la fenêtre suivante.

## **3** ENVOYER UNE NOUVELLE COMMANDE

Une fois connecté, cliquez sur "Envoyer une nouvelle commande" dans la barre de menu.

#### **4** TROUVER ET AJOUTER DES PRODUITS AU PANIER

Vous pouvez rechercher des produits directement dans la boutique en ligne ou via la fonction de recherche rapide en saisissant le numéro ou le nom de l'article. Cliquez sur le produit souhaité pour l'ajouter au panier.

### **5** LIVRAISON ET CONFIRMATION

Poursuivez la commande en cliquant sur "Continuer" et vérifiez que les informations relatives à la livraison sont correctes. Enfin, confirmez la commande. Nous emballerons votre commande et l'expédierons dans les plus brefs délais.